# РЕГИСТРАЦИЯ В НАУЧНОЙ ЭЛЕКТРОННОЙ БИБЛИОТЕКЕ ELIBRARY.RU В СИСТЕМЕ SCIENCE INDEX КАК АВТОРА

Данная инструкция предназначена для авторов научных публикаций, входящих в базу данных Российского индекса научного цитирования (РИНЦ). В инструкции описано, как зарегистрироваться в качестве автора и работать в информационно-аналитической системе SCIENCE INDEX, которая представляет собой аналитическую надстройку над РИНЦ и предлагает целый ряд новых сервисов для авторов, научно-исследовательских организаций и научных издательств. В инструкции также подробно описан алгоритм действий автора по коррекции и поддержанию списка своих публикаций и цитирований в РИНЦ в актуальном состоянии. Регистрация пользователя в Научной электронной библиотеке является необходимым условием для получения доступа к полным текстам публикаций, размещенных на платформе eLIBRARY.RU, независимо от того, находятся ли они в открытом доступе или распространяются по подписке. Зарегистрированные пользователи также получают возможность создавать персональные подборки журналов, статей, сохранять историю поисковых запросов, настраивать панель навигатора и т.д.

Для работы с авторским профилем в системе SCIENCE INDEX также необходимо вначале зарегистрироваться, но уже в качестве автора. Регистрация автора в SCIENCE INDEX объединена с регистрацией пользователя на портале Научной электронной библиотеки eLIBRARY.RU. Для регистрации в SCIENCE INDEX нужно просто заполнить несколько дополнительных полей.

## ВОЗМОЖНЫ НЕСКОЛЬКО СЛУЧАЕВ:

## 1. Вы не регистрировались ранее на eLIBRARY.RU

Тогда необходимо заполнить новую регистрационную анкету. Открыть ее можно, перейдя по ссылке Регистрация в панели Вход в библиотеку слева.

**2.** Вы уже зарегистрированы на портале eLIBRARY.RU, и хотите зарегистрироваться в качестве автора в системе SCIENCE INDEX.

Тогда нужно вначале войти в библиотеку под своим именем пользователя и затем перейти на свою персональную карточку. Сделать это можно, перейдя в раздел Персональный профиль, далее Персональная карточка, либо просто щелкнув мышью на имени пользователя в панели Текущая сессия слева. В открывшейся регистрационной анкете часть полей уже будет заполнена. Необходимо проверить и, при необходимости, отредактировать эти поля, затем поставить галочку в поле "Зарегистрировать меня в системе SCIENCE INDEX" и в открывшейся ниже дополнительной части формы заполнить оставшиеся поля.

# 3. Вы регистрировались ранее на eLIBRARY.RU, но не можете вспомнить Ваше имя пользователя и/или пароль

Тогда возможны два варианта:

- 1) перейти по ссылке на начальной странице «Забыли пароль», в открывшемся окне заполнить ФИО, нажать кнопку «Отправить запрос»
- перейти по ссылке Регистрация в панели Вход в библиотеку слева и начать вводить в регистрационной анкете свои данные: ФИО, пол, дату рождения, тогда система обнаружит, что Вы уже были зарегистрированы ранее и предложит Вам попробовать воспользоваться процедурой восстановления доступа. Необходимо

перейти по ссылке «Восстановление доступа», ввести в открывшемся окне ФИО и нажать на кнопку «Отправить запрос».

В обоих случаях на адрес электронной почты, указанный Вами при регистрации, будет отправлено письмо с Вашими регистрационными данными. Если этот адрес уже не доступен, для восстановления доступа нужно обращаться в службу поддержки РИНЦ.

### ЗАПОЛНЕНИЕ РЕГИСТРАЦИОННОЙ АНКЕТЫ

1. При указании организации - места работы очень важно, чтобы организация была выбрана из нормативного списка базы данных, а не введена вручную.

#### РОССИЙСКИЙ УНИВЕРСИТЕТ КООПЕРАЦИИ – Г. МЫТИЩИ

Это значительно упростит дальнейшую идентификацию Ваших публикаций. Поищите Вашу организацию по различным фрагментам ее названия. С большой вероятностью она уже есть среди более 5800 научно-образовательных организаций, зарегистрированных в РИНЦ.

2. Если Вы работаете или работали раньше в нескольких организациях и указывали эти организации в своих публикациях - заполните поле с дополнительным списком Ваших организаций в конце регистрационной анкеты.

3. При регистрации Вы должны выбрать уникальное имя пользователя для входа в библиотеку и указать Ваш персональный, уникальный и действующий адрес электронной почты. Если Вы регистрируетесь в качестве автора в системе SCIENCE INDEX, то на этот адрес Вам будет отправлено письмо с кодом подтверждения регистрации. После получения этого письма Вам нужно будет перейти по ссылке, указанной в тексте письма. Если Вы не получите это письмо, то не сможете завершить процедуру регистрации автора в системе SCIENCE INDEX.

4. Рекомендуется также указывать при регистрации дополнительный адрес электронной почты, желательно от другого интернет-провайдера. Это позволит связаться с Вами в случае недоступности основного адреса, например, если СПАМ-фильтр почтового сервера заблокирует сообщение от системы. Этот адрес не обязательно должен быть уникальным. Однако при этом необходимо иметь в виду, что вся конфиденциальная информация, например, Ваши регистрационные данные в случае восстановления пароля, будет отправляться только по основному адресу электронной почты. Поэтому, если в дальнейшем этот адрес станет по каким-либо причинам недоступен, войдите в Вашу регистрационную карточку и замените его на новый.

5. В конце регистрационной формы есть поле для ввода фамилии и инициалов на английском языке. Там же приводится Ваша фамилия и инициалы на английском языке в том написании, которое будет использоваться при поиске Ваших зарубежных публикаций. Если Вы использовали в Ваших публикациях другое написание, обязательно укажите его в этом поле.

После заполнения регистрационной формы нажмите на кнопку Сохранить в конце формы или выберите операцию Сохранить изменения в панели Инструменты справа. Если при проверке Вашей регистрационной формы на сервере будут обнаружены ошибки заполнения, Вам будет выдано соответствующее сообщение и форма возвращена на доработку. При этом обнаруженные ошибки будут перечислены в начале регистрационной формы и выделены красным цветом. Исправьте их и повторно нажмите на ссылку Сохранить изменения. **ВНИМАНИЕ:** Если ошибок нет, Вам будет выдано сообщение об успешной регистрации и автоматически отправлено письмо по электронной почте на Ваш основной адрес с Вашими регистрационными данными. Сохраните его - это письмо поможет Вам, если Вы забудете Ваше имя пользователя и/или пароль. Если Вы регистрировались в качестве автора в системе SCIENCE INDEX, то в этом же письме Вам будет направлен код подтверждения регистрации в виде ссылки, по которой нужно просто перейти при получении письма, иначе процесс регистрации в системе SCIENCE INDEX не будет окончен.

Если по каким-то причинам Вы не получили письмо с кодом подтверждения, то можно повторно отправить его на свой адрес электронной почты. Для этого войдите в библиотеку под своим именем пользователя, затем в Вашу персональную карточку и там выберите операцию Повторно отправить письмо с кодом подтверждения регистрации в панели Инструменты. Вы можете при этом сменить основной адрес электронной почты, если указанный в карточке адрес неработоспособен.

После успешного подтверждения регистрации в системе SCIENCE INDEX Ваша анкета поступает на рассмотрение в службу поддержки РИНЦ, где производится, вопервых, идентификация Вас как автора в Российском индексе научного цитирования, вовторых, глобальный поиск по всей базе данных РИНЦ Ваших публикаций и цитирований, и затем формирование и проверка Вашего списка публикаций и цитирований. После завершения этих операций, которые могут занимать до семи рабочих дней, в зависимости от загрузки операторов службы поддержки, на Ваши почтовые адреса будет отправлено письмо с сообщением о присвоении Вам персонального идентификационного кода автора (SPIN-кода) в системе SCIENCE INDEX. С момента присвоения SPIN-кода Вам автоматически открывается доступ к новым сервисам, которые система SCIENCE INDEX предоставляет для авторов научных публикаций.